# 新北市中和區【育兒親職網】線上課程-操作教學

※選擇【育兒親職網-線上課程】,上課需透過電腦進入網頁(不支援手機操作),才可以列印「課程學習時數證書」。

1. 到【育兒親職網】線上課程的頁面,請按「登入」

網址: <u>https://babyedu.sfaa.gov.tw/mooc/index.php</u>

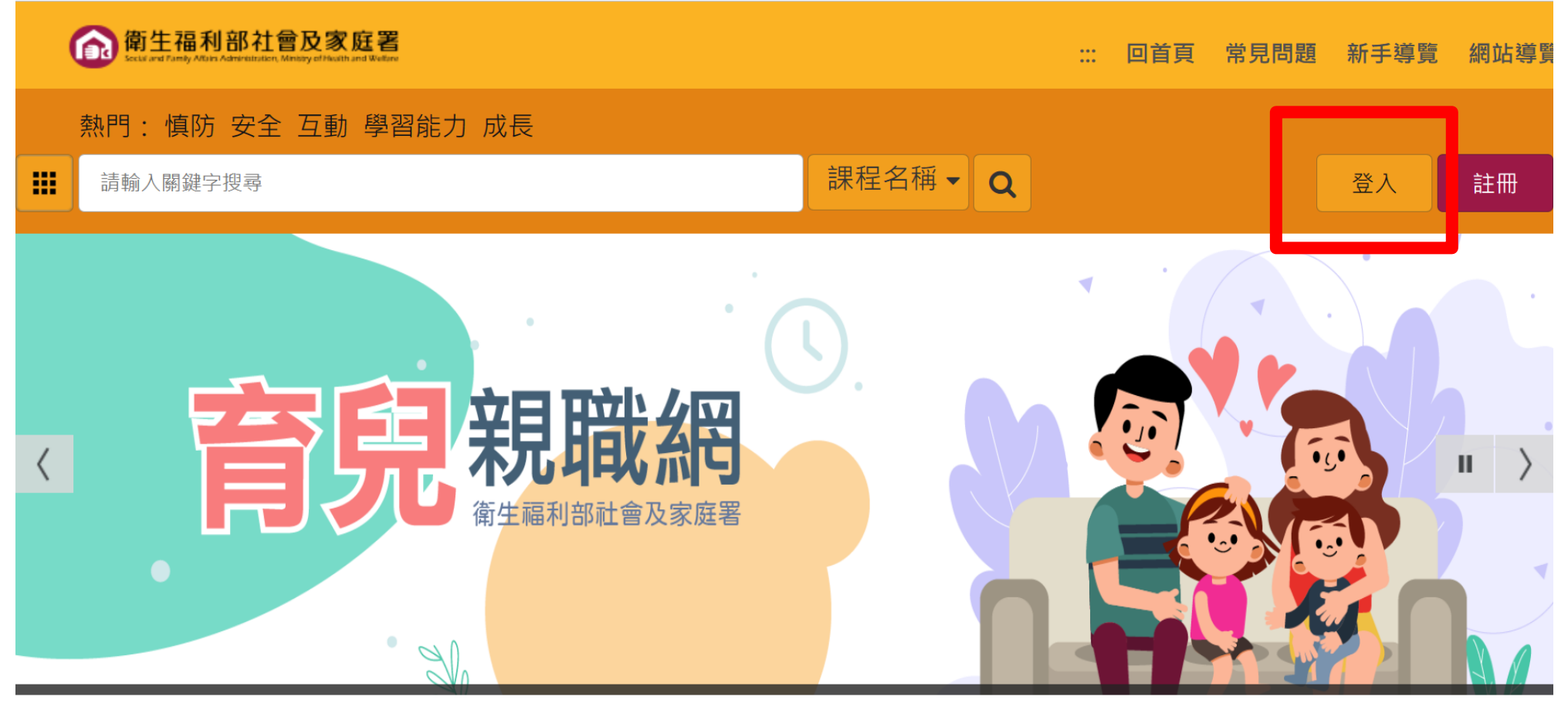

 $\bullet \bullet \bullet \bullet \bullet$ 

### 2. 登入/註冊帳號 (若沒有帳號,請先「註冊」,務必使用個人姓名及身分證字號)

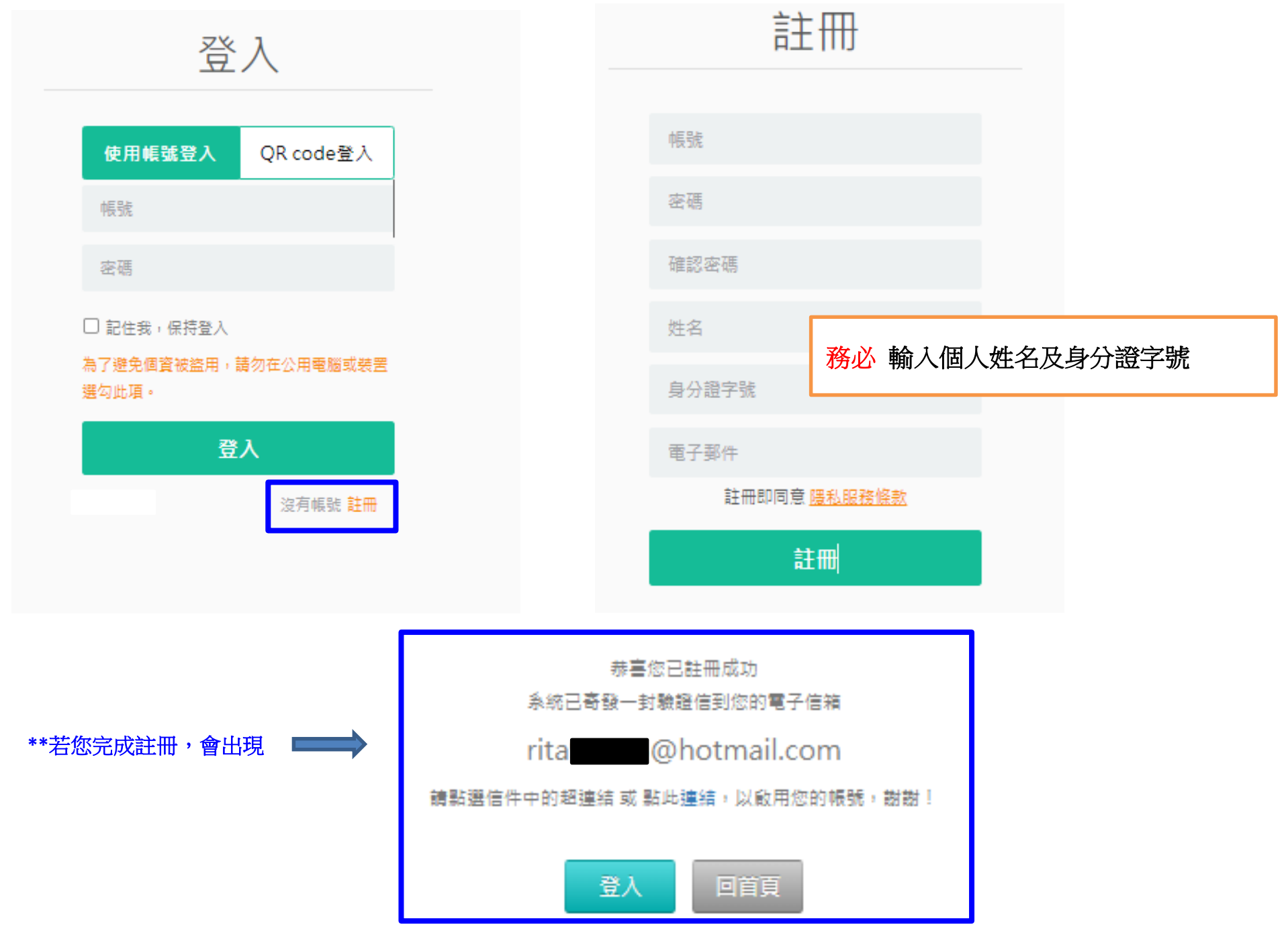

## 3. 點選可認列的課程類別,例如:兒童發展、兒童安全、生活照顧

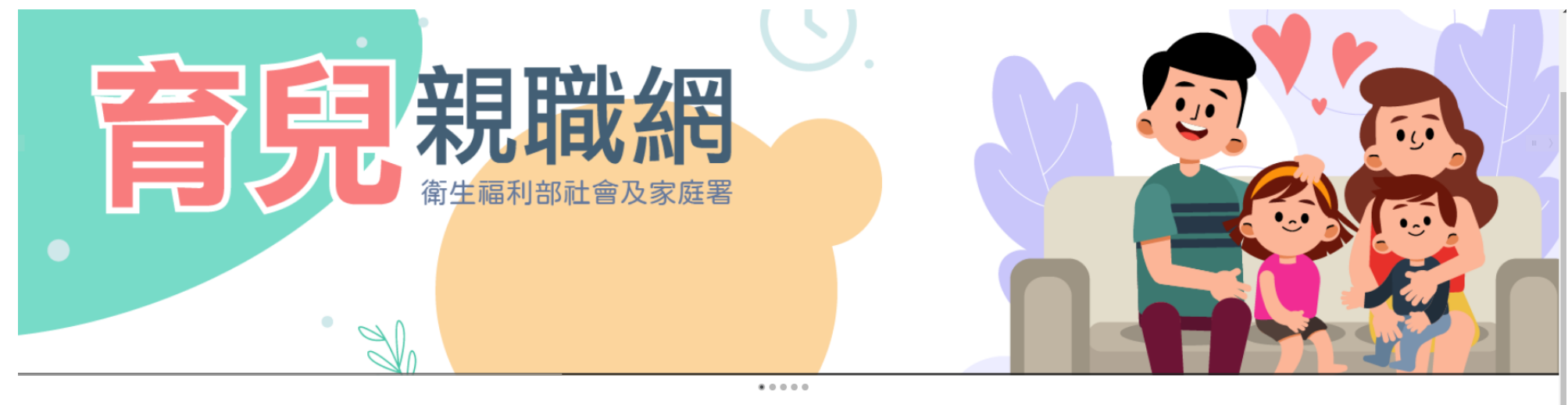

最新消息

| 取利内心                                                      |                                        |                                                      |                                      | 更多词题           | .» |
|-----------------------------------------------------------|----------------------------------------|------------------------------------------------------|--------------------------------------|----------------|----|
| ::: <u>全部</u> 兒童發展 兒童安全 生活照顧<br>                          | 顏 親子互動 雙(多)胞胎 相關課程 相關連結                |                                                      |                                      |                | _  |
| ØP#LEAD       ØP#LEAD         MITHEN COL       MITHEN COL | 中部限制         第一時           1         1 | 家長的參與           夏夏夏夏夏夏夏夏夏夏夏夏夏夏夏夏夏夏夏夏夏夏夏夏夏夏夏夏夏夏夏夏夏夏夏夏 | 児童安全<br>現合巻歩兒成長的環境預集(下)<br>東京年的-2-26 | の<br>置安全<br>第二 |    |
| □ 述/影像版 兒童發展                                              | □ 逃影像版 親子互動                            | □ 述影像版 祝重發展                                          | □ 述影像版 兒童發展                          | □ 述影像版 兒重發展    |    |

#### 4.舉例來說:點選【兒童發展類】,須將所有課程全部上完

最新消息

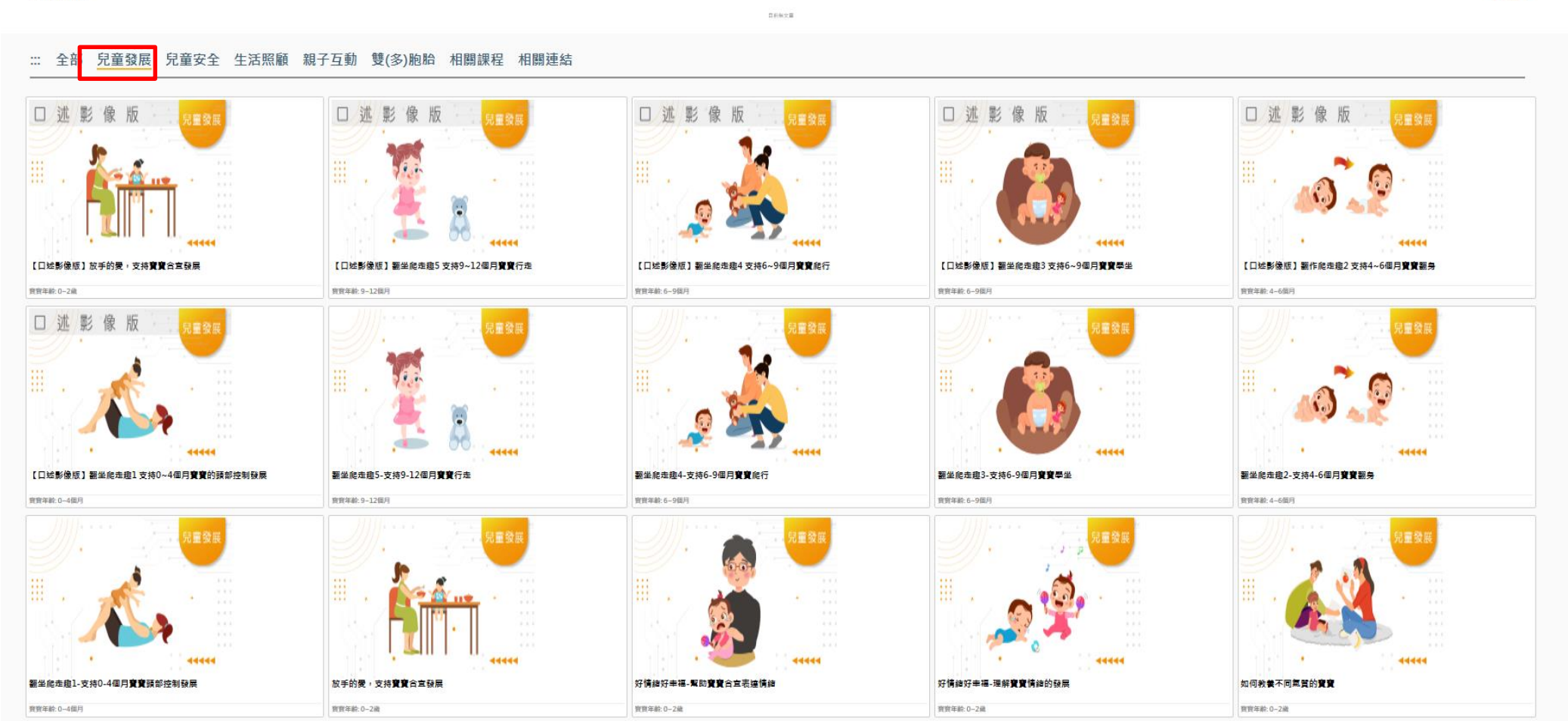

 $\sim$   $\sim$   $\sim$   $\sim$ 

更多消息》

#### 5.須點選【報名課程】

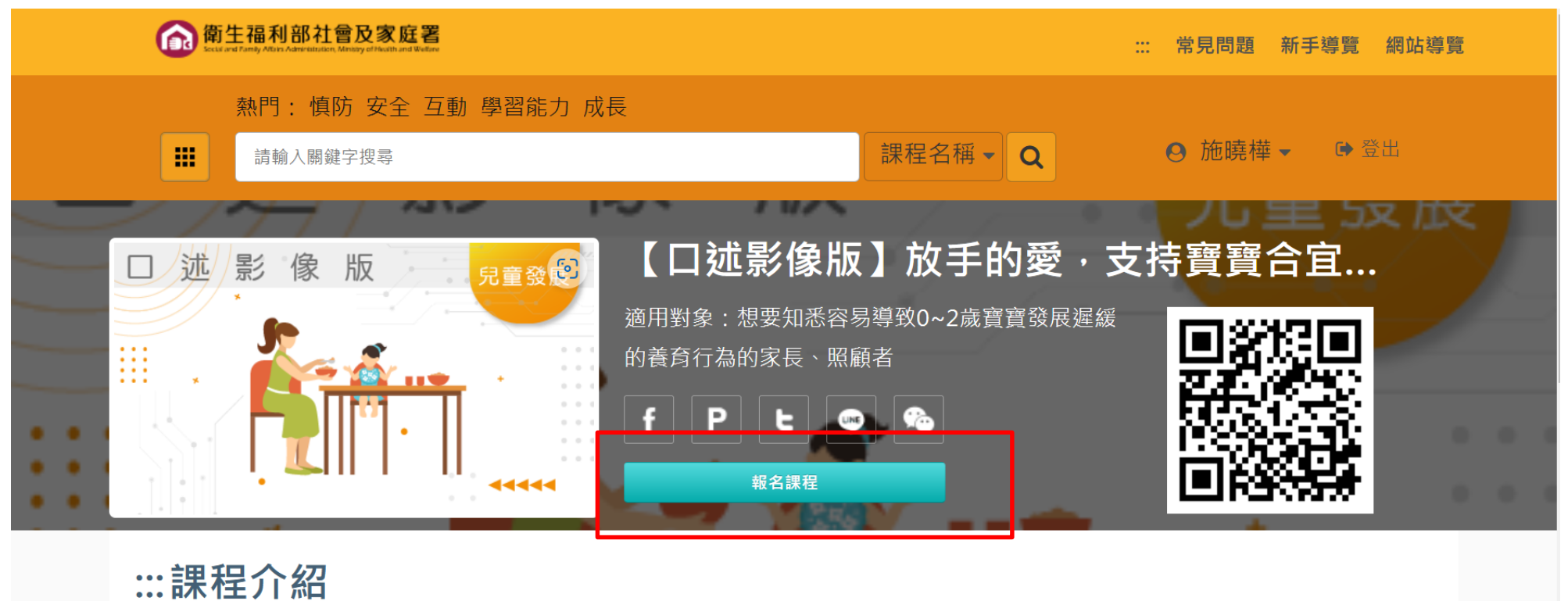

◆ 寶寶年齡

0~2歲

♦ 簡介

# 6.再點選【上課去】

| <b>()</b> 篇 | 1<br>生在Tanty Alters Admentation, Minary et Neutral Webere | ::: 常見問題 新手導覽 網站導覽       |
|-------------|-----------------------------------------------------------|--------------------------|
|             | 熱門: 慎防 安全 互動 學習能力 成長                                      |                          |
|             | 請輸入關鍵字搜尋 課程名稱 ▼ Q                                         | <ul> <li>● 登出</li> </ul> |
|             | 家 版                                                       | ・支持寶寶合宜<br><sup>産緩</sup> |

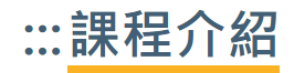

◆ 寶寶年齡

0~2歲

◆ 簡介

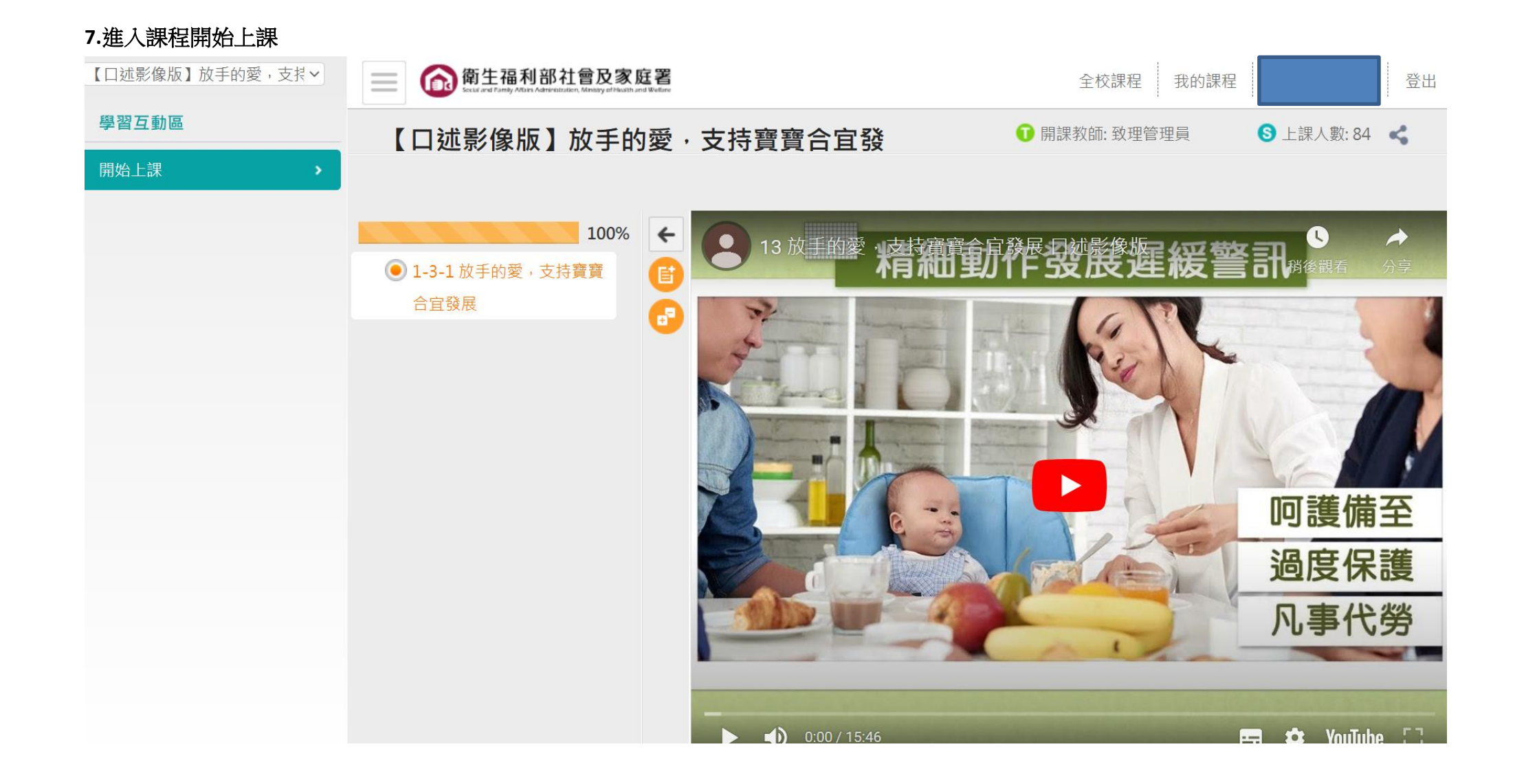

# 8. 完成課程後,點選右上角、或是左上角選「我的課程」(如圖),進入「我的學習歷程」 \*\*注意!!! 列印時數證書時,需使用「電腦」才可將課程「加入」時數證明,並列印時數證書(如圖)

| RAI       た就用       た就用       たいのののののののののののののののののののののののののののののののののののの                                                                                                    | 我的課程 💙 📄 🏠 衛生福利部社會及家庭署 |    |                           |                       |          |                                      |                         |            |             |            | 1 |
|----------------------------------------------------------------------------------------------------|------------------------|----|---------------------------|-----------------------|----------|--------------------------------------|-------------------------|------------|-------------|------------|---|
| 加速       1       1       1       1       1       1       1       1       1       1       1       1       1       1       1       1       1       1       1       1       1       1       1       1       1       1       1       1       1       1       1       1       1       1       1       1       1       1       1       1       1       1       1       1       1       1       1       1       1       1       1       1       1       1       1       1       1       1       1       1       1       1       1       1       1       1       1       1       1       1       1       1       1       1       1       1       1       1       1       1       1       1       1       1       1       1       1       1       1       1       1       1       1       1       1       1       1       1       1       1       1       1       1       1       1       1       1       1       1       1       1       1       1       1       1       1       1       1                                                                                                    | 個人區                    | 我的 | 學習歷程                      |                       |          |                                      |                         |            |             |            |   |
| BXXE         PA         RESULT AUX         PA         PA         RESULT AUX         PA         PA <td>我的課程</td> <td></td> <td></td> <td></td> <td></td> <td></td> <td></td> <td></td> <td></td> <td></td> <td></td>                                                        | 我的課程                   |    |                           |                       |          |                                      |                         |            |             |            |   |
| Image: Part Part Part Part Part Part Part Part                                                                                                    | 我的設定 ><br>我的學習歷程 >     |    | ▶陳 道是您第<br>▶上灾來自於:114.    | 3 次進入這裡<br>35.122.245 |          | ▶上灾進入時間是:2022-06-2 ▶上站累積的時間是:18 小時4  | 3 09:09:56<br>43 分 51 秒 |            |             |            |   |
| 반 핵 핵 핵 핵       12.24.1       법 報 값 0.092 (â.) 以上<br>법 했 했 0.0020 (â.) 以上<br>数       5.8       1.02         I III (AIIIIIIIIIIIIIIIIIIIIIIIIIIIIIII                                                                                                    |                        |    | 課程名稱                      | 閱讀時數                  | 測驗<br>分數 | 通過條件                                 | 通過<br>狀態                | 通過日期       | 認證<br>時數(分) | 加入時<br>數證明 |   |
| 태표報       012513       記載報       0220-06-23       7       조         탄자영제       014622       記載報       0007(0)(1)(1)(1)(1)(1)(1)(1)(1)(1)(1)(1)(1)(1)                                                                                                    |                        |    | 社會情緒領域                    | 13:14:14              |          | 課程測驗:0.0分(含)以上<br>閱讀時數:00:08:00(含)以上 | 通過                      | 2022-04-25 | 8           | λut        |   |
| 환자영화0/4622환정 방 : 0007/00 ( 含) 以上<br>開闢時常 : 0007/00 ( 含) 以上<br>開助時 : 0007/00 ( 含) 以上<br>問환정<br>전값2022-06-237101유럽한作평述0.12218태정 및 10007( 含) 以上<br>開패時前 : 0009/00 ( 含) 以上<br>問<br>問전값전값2022-06-239102- 位弦 展示原則0.12213태양 방 : 0007( 含) 以上<br>問<br>問<br>問<br>問<br>問<br>問<br>問전값1213태양 방 : 0007( 含) 以上<br>問<br>問<br>問<br>問<br>問<br>問<br>記전값2022-06-238102- 位弦 展示明0.4008태양 방 : 0007( 含) 以上<br>問<br>問<br>問<br>問<br>問<br>問<br>問<br>記101101101- 位弦 展示明<br>記0.4007101/21101101/21101- 位弦 展示明<br>問<br>記0.4008태양 10007( 含) 以上<br>問<br>                                                                                                    |                        |    | 語言領域                      | 01:25:13              |          | 課程測驗:0.0分(含)以上<br>閱讀時數:00:07:00(含)以上 | 通過                      | 2022-06-23 | 7           | ħλ         |   |
| 용첩 1:12:18       법 2 13:10       법 2 13:10       번 2 13:10       번 2 13:10        1 13:10       년 2 13:10       번 2 13:10       번 2 13:10       번 2 13:10       번 2 13:10       번 2 13:10       번 2 13:10       번 2 13:10       번 2 13:10       번 2 13:10       번 2 13:10       번 2 13:10       번 2 13:10       년 2 13:10       년 2 13:10       년 2 13:10       년 2 13:10       년 2 13:10       년 2 13:10       년 2 13:10 |                        |    | 認知領域                      | 00:46:22              |          | 課程測驗:0.0分(含)以上<br>閱讀時數:00:07:00(含)以上 | 通過                      | 2022-06-23 | 7           | λII        |   |
| 一般發展原則       01.2.13       課程30条: 0.0分(含)以上       通過       2022-06-23       8       区         昭奶預酒樂       00.40.08       課程30条: 0.0分(含)以上       通過       2022-06-23       4       区         實費180天奇妙<br>之族: 社會情緒       00.43.07       課程30条: 0.0分(含)以上       通過       2023-02-10       7       区                                                                                                    |                        |    | 身體動作領域                    | 01:12:18              |          | 課程測驗:0.0分(含)以上<br>閱讀時數:00:09:00(含)以上 | 通過                      | 2022-06-23 | 9           | λII        |   |
| 母奶擦擦00.40.08課程測驗: 00.07 (含)以上<br>閱讀時數: 00.03.00 (含)以上<br>閱讀時數: 00.03.00 (含)以上<br>通過通過<br>2022-06-234加入費賣180天奇妙<br>之版: 社會情緒<br>發展00.43.07課程測驗: 00.07 (含)以上<br>閱讀時數: 00.06.00 (含)以上<br>閱讀時數: 00.06.00 (含)以上通過<br>2023-02-107加入                                                                                                    |                        |    | 一般發展原則                    | 01:12:13              |          | 課程測驗:0.0分(含)以上<br>閱讀時數:00:08:00(含)以上 | 通過                      | 2022-06-23 | 8           | 加入         |   |
| <u></u> 寶寶180天奇妙<br>之旅:社會情緒 00 <b>:43:07</b> 課程測驗:0.0分(含)以上 通過 2023-02-10 7 加入<br>酸展                                                                                                    |                        |    | 母奶擠擠樂                     | 00:40:08              |          | 課程測驗:0.0分(含)以上<br>閱讀時數:00:03:00(含)以上 | 通過                      | 2022-06-23 | 4           | λII        |   |
|                                                                                                    |                        |    | 寶寶180天奇妙<br>之旅:社會情緒<br>發展 | 00:43:07              |          | 課程測驗:0.0分(含)以上<br>閱讀時數:00:06:00(含)以上 | 通過                      | 2023-02-10 | 7           | 加入         |   |

#### 9. 點選要加入時數證書的課程,並點選「加入」。

\*\*注意!!! 列印時數證書時,需使用「電腦」才可將課程「加入」時數證明,並列印時數證書(如圖)

| 我的學習歷程<br>[1] [1] [1] [1] [1] [1] [1] [1] [1] [1] |                                          |          |          |              |                                 |          |            |             |            |  |
|---------------------------------------------------|------------------------------------------|----------|----------|--------------|---------------------------------|----------|------------|-------------|------------|--|
| ▶陳<br>▶上次來                                        | ▶陳,這是您第 3 次進入這裡<br>▶上次來自於:114.35.122.245 |          |          | ▶上灾<br>▶上站   | 進入時間是:2022-06-2<br>累積的時間是:18 小時 |          |            |             |            |  |
| 課程名種                                              | 稱                                        | 閱讀時數     | 測驗<br>分數 |              | 通過條件                            | 通過<br>狀態 | 通過日期       | 認證<br>時數(分) | 加入時<br>數證明 |  |
| 社會情經                                              | 渚領域                                      | 13:14:14 |          | 課程測驗<br>閱讀時數 | : 0.0分(含)以上<br>: 00:08:00(含)以上  | 通過       | 2022-04-25 | 8           | 加入         |  |
| 語言領却                                              | 或                                        | 01:25:13 |          | 課程測驗<br>閱讀時數 | : 0.0分(含)以上<br>: 00:07:00(含)以上  | 通過       | 2022-06-23 | 7           | 加入         |  |
| 認知領却                                              | 或.                                       | 00:46:22 |          | 課程測驗<br>閱讀時數 | : 0.0分(含)以上<br>: 00:07:00(含)以上  | 通過       | 2022-06-23 | 7           | 加入         |  |
| 身體動作                                              | 乍領域                                      | 01:12:18 |          | 課程測驗<br>閱讀時數 | : 0.0分(含)以上<br>: 00:09:00(含)以上  | 通過       | 2022-06-23 | 9           | 加入         |  |
| 一般發展                                              | 展原則                                      | 01:12:13 |          | 課程測驗<br>閱讀時數 | : 0.0分(含)以上<br>: 00:08:00(含)以上  | 通過       | 2022-06-23 | 8           | 加入         |  |
| 母奶擠打                                              | 膏樂                                       | 00:40:08 |          | 課程測驗<br>閱讀時數 | : 0.0分(含)以上<br>: 00:03:00(含)以上  | 通過       | 2022-06-23 | 4           | 加入         |  |

# 10. 完成點選「加入」後,請按下方「列印時數證書」。

## \*\*注意!!! 列印時數證書時,需使用「電腦」才可將課程「加入」時數證明,並列印時數證書(如圖)

| 寶寶的黏-認識<br>依附關係                    | 00:38:08         | 課程測驗:0.0分(含)以上<br>閱讀時數:00:08:00(含)以上 | 通過  | 2023-02-10 | 8  | 移除 |
|------------------------------------|------------------|--------------------------------------|-----|------------|----|----|
| 寶寶與我-依附<br>關係的發展階段                 | 00:38:04         | 課程測驗:0.0分(含)以上<br>閱讀時數:00:08:00(含)以上 | 通過  | 2023-02-10 | 8  | 移陡 |
| 寶寶的依附類型<br>與行為特徵                   | 00:37:24         | 課程測驗:0.0分(含)以上<br>閱讀時數:00:10:00(含)以上 | 通過  | 2023-02-10 | 11 | 移除 |
| 安全依附關係的<br>正向教養策略                  | 00:37:16         | 課程測驗:0.0分(含)以上<br>閱讀時數:00:08:00(含)以上 | 通過  | 2023-02-10 | 9  | 移除 |
| 玩遊戲解情緒-<br>有助費費情緒發<br>展的日常互動策<br>略 | 00:03: <b>01</b> | 課程測驗:0.0分(含)以上<br>閱讀時數:00:09:00(含)以上 | 未通過 |            | 0  |    |
| 玩遊戲解情緒-<br>幇助寶寶認識與<br>表達自己的情緒      | 00:0 <b>3:01</b> | 課程測驗:0.0分(含)以上<br>閱讀時數:00:08:00(含)以上 | 未通過 |            | 0  |    |
| 玩遊戲解情緒-<br>引導寶寶的社會<br>互動           | 00:04:00         | 課程測驗:0.0分(含)以上<br>閱讀時數:00:07:00(含)以上 | 未通過 |            | 0  |    |
| 嬰幼兒的認知發<br>展與遊戲                    | 00:05:01         | 課程測驗:0.0分(含)以上<br>閱讀時數:00:09:00(含)以上 | 未通過 |            | 0  |    |
| 【口述影像版】<br>在遊戲中引導費<br>寶認識自己        | 00:05:00         | 課程測驗:0.0分(含)以上<br>閱讀時數:00:10:00(含)以上 | 未通過 |            | 0  |    |

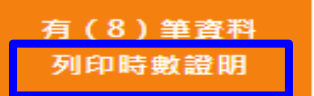

**11.** 印出「課程學習時數證書」,若沒有身分證字號,請依照第 12 點的說明處理。 \*\*注意!!! 列印時數證書時,需使用「電腦」才可將課程「加入」時數證明,並列印時數證書(如圖)

中華民國 112 年 02 月 10 日

# Certificate of Completion 課程學習時數證明

| 序號 | 課程類別 | 課程名稱              | 通過日期       | 認證時數(分  |
|----|------|-------------------|------------|---------|
| 1  | 兒童發展 | 陌生人怕怕:社會情緒發展      | 2023-02-10 | 6       |
| 2  | 兒童發展 | 愛你~愛我:社會情緒發展      | 2023-02-10 | 7       |
| 3  | 兒童發展 | 寶寶自我概念與認識他人       | 2023-02-10 | 9       |
| 4  | 兒童發展 | 寶寶的黏-認識依附關係       | 2023-02-10 | 8       |
| 5  | 兒童發展 | 寶寶與我-依附關係的發展階段    | 2023-02-10 | 8       |
| 6  | 兒童發展 | 寶寶的依附類型與行為特徵      | 2023-02-10 | 11      |
| 7  | 兒童發展 | 安全依附關係的正向教養策略     | 2023-02-10 | 9       |
| 8  | 兒童發展 | 寶寶180天奇妙之旅:社會情緒發展 | 2023-02-10 | 7       |
|    |      |                   | 總計學習時數     | : 65 分鐘 |

https://babyedu.sfaa.gov.tw/

12.因系統無輸入身分證字號的欄位·故需要致電客服:電話:(02)6608-8668#1·由後台處理·需告知對方您的身分證字

# 號,才能從後台處理,完成後如下圖

#### 中華民國 112 年 02 月 10 日

# Certificate of Completion 課程學習時數證明

| 姓名 | : 陳  | 身分證字號:A22         |            |         |
|----|------|-------------------|------------|---------|
| 序號 | 課程類別 | 課程名稱              | 通過日期       | 認證時數(分) |
| 1  | 兒童發展 | 寶寶180天奇妙之旅:社會情緒發展 | 2023-02-10 | 7       |
| 2  | 兒童發展 | 愛你~愛我:社會情緒發展      | 2023-02-10 | 7       |
| 3  | 兒童發展 | 寶寶自我概念與認識他人       | 2023-02-10 | 9       |
| 4  | 兒童發展 | 寶寶的黏-認識依附關係       | 2023-02-10 | 8       |
| 5  | 兒童發展 | 寶寶的依附類型與行為特徵      | 2023-02-10 | 11      |
| 6  | 兒童發展 | 安全依附關係的正向教養策略     | 2023-02-10 | 9       |
| 7  | 兒童發展 | 寶寶與我-依附關係的發展階段    | 2023-02-10 | 8       |
| 8  | 兒童發展 | 陌生人怕怕:社會情緒發展      | 2023-02-10 | 6       |
|    |      |                   | 總計學習時數     | : 65 分鐘 |

※提醒您:托育人員在職時數,需依《社會局規定方式採認線上時數》為準,不等於「總計學習時數」。